# 从这里开始

# Start Here

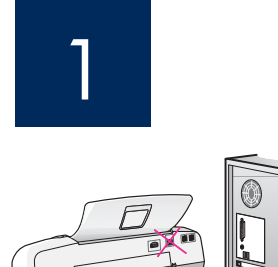

**注意:**为确保正确安装软件,在进行到第 17 步之前,请不要连接 USB 电缆。

请依次按照以下步骤完成操作。如果在安装期间遇到问题,请参阅最后一节的"**疑难 排解"**。您的设备可能与本手册中的插图有所不同。

**IMPORTANT:** To ensure that the software is installed correctly, do not connect the USB cable until step 17.

Follow the steps in order. If you have problems during setup, see **Troubleshooting** in the last section. Your device might be different from the illustrations in this guide.

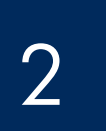

## 取下胶带和纸板

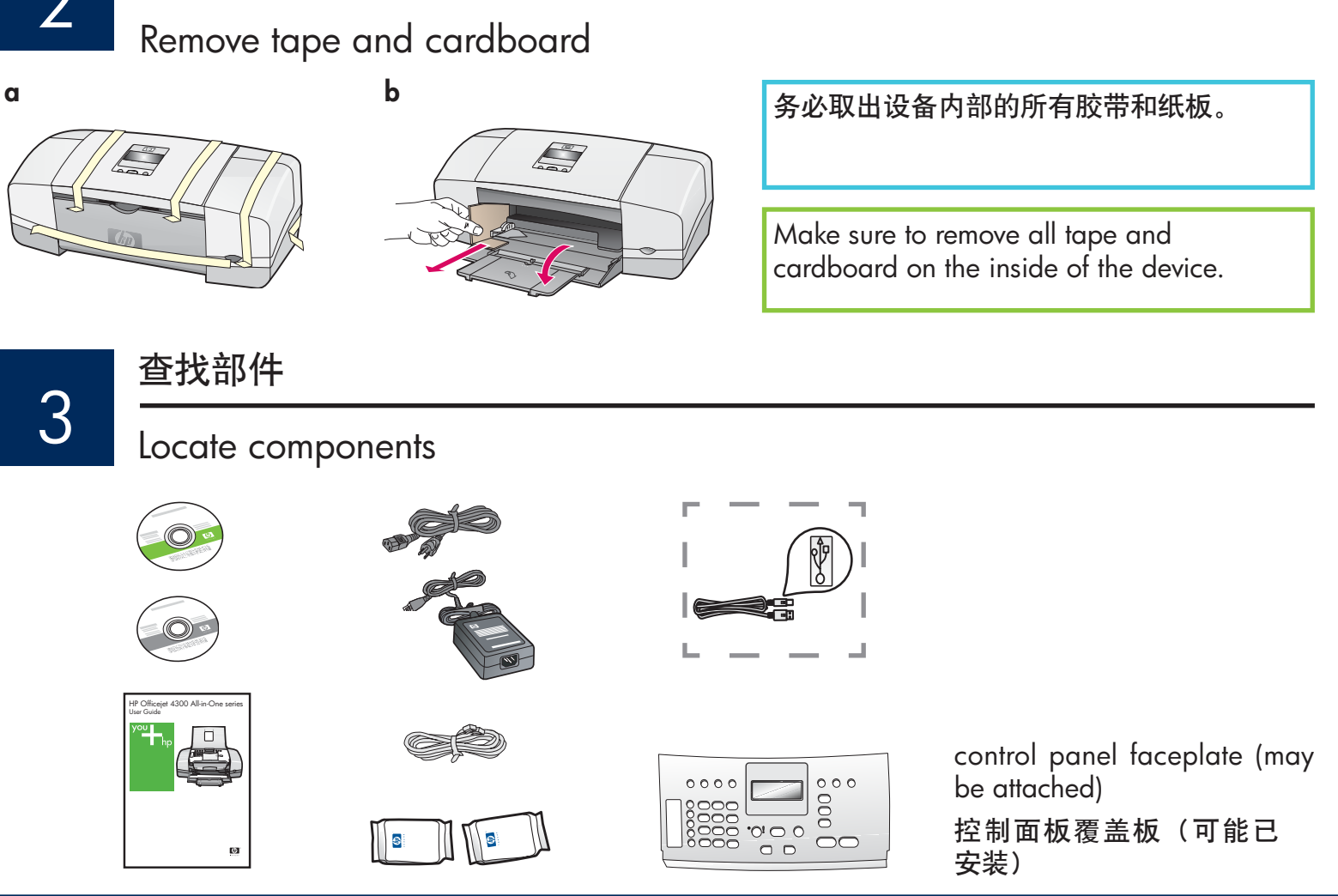

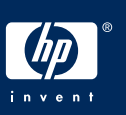

#### 拉开纸盒

## Unfold paper trays

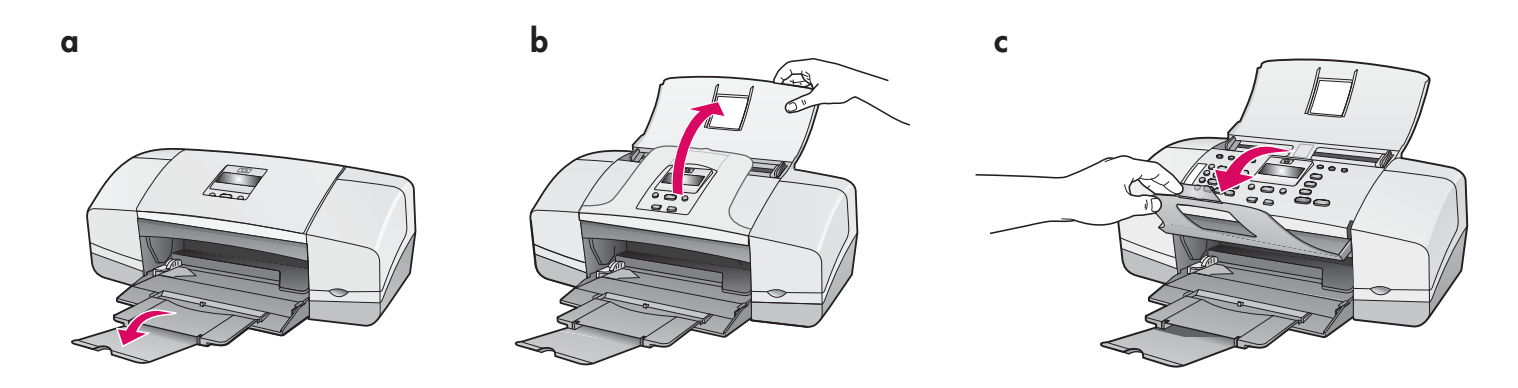

安装控制面板覆盖板(如果尚未安装)

Attach the control panel faceplate (if not attached)

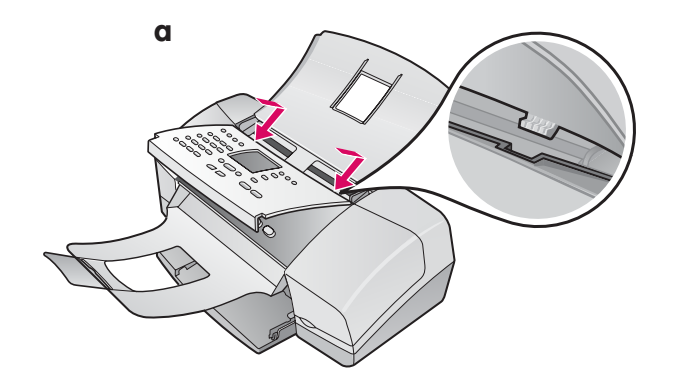

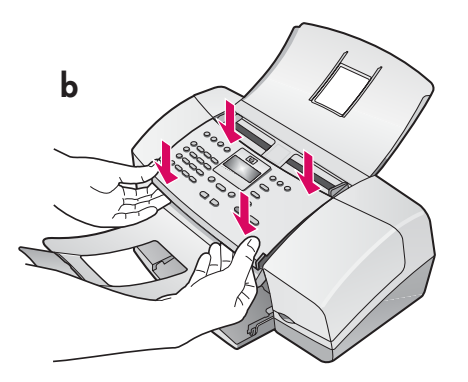

- a 将控制面板覆盖板卡销卡入设备顶部的插槽。
- b 向下旋转覆盖板。然后用力向下按覆盖板的前侧边
  缘,直到其卡入位。

**注意:**请确保覆盖板的所有边缘与设备平齐,并且所 有按钮都露出孔外。 只有安装了控制面板覆盖板之后,才能使用 HP All-in-One!

- **a** Fit the faceplate **tabs** into the **slots** on top of the device.
- **b** Rotate the faceplate down. Then **firmly press** down on the **front corners** until they both **snaps into place**.

**IMPORTANT:** Make sure that all edges are even with the device, and that all buttons come through the holes in the faceplate.

The control panel faceplate must be attached for the HP All-in-One to work!

## Load paper

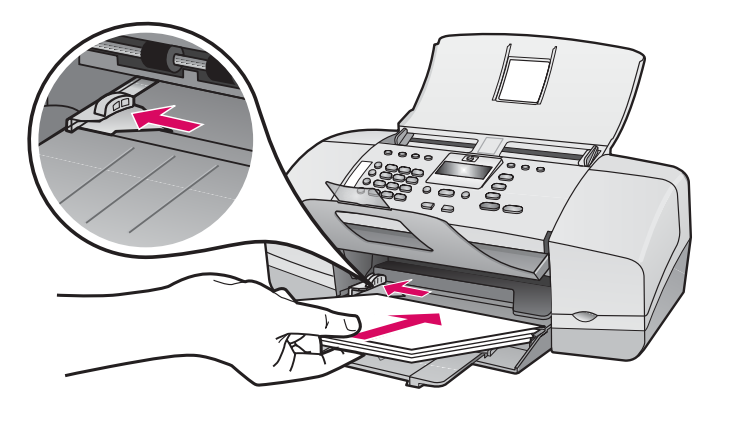

将普通白纸放入底部纸盒。

在将纸张放入进纸盒时,不要过于往里,否 则可能导致卡纸。

Load plain white paper into the bottom tray.

Do not force paper too far into the input tray, or it mightcause a paper jam.

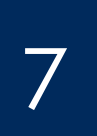

#### 连接电源线和适配器

Connect the power cord and adapter

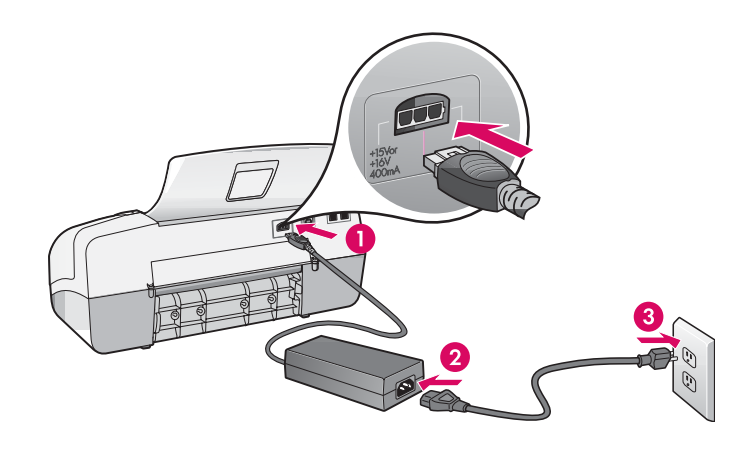

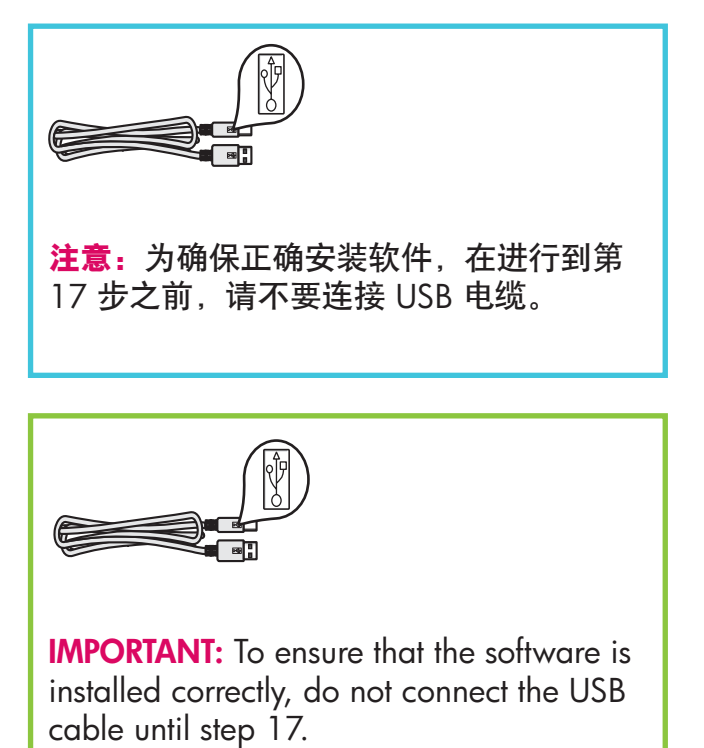

b

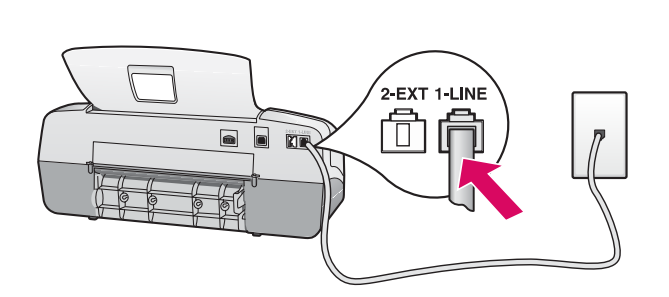

Connect the supplied phone cord

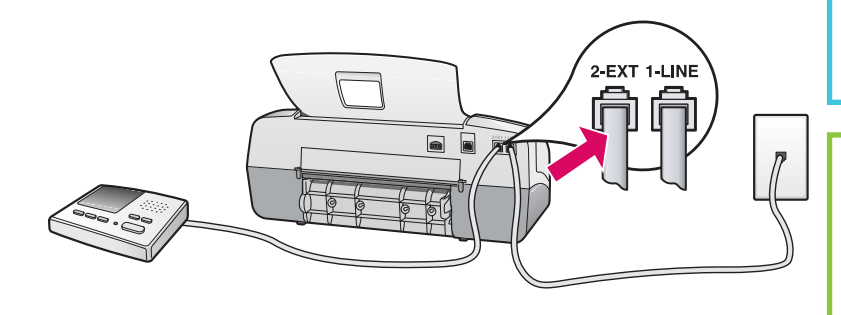

#### a (1-LINE)

将随附的电话线的一端连接到电话端口 (1-LINE),将另一端连接到墙上插孔。

b (2-EXT) 如果要将电话/应答机连接到 HP All-in-One, 还要按照以下步骤完成操作。

从 (2-EXT) 端口拔下插头,然后将应答机线 插入此端口。有关其他的传真设置信息,请 参阅《使用手册》。

#### a (1-LINE)

Connect one end of the supplied phone cord to the phone port (1-LINE) and the other to a wall jack.

b (2-EXT)

Follow the step below if you want to connect your phone/answering machine to the HP All-in-One.

Remove the plug from the (2-EXT) port, and then plug your answering machine cord into the port. See the User Guide for additional fax setup information.

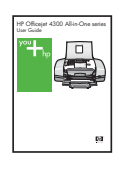

如果您要使用自己的电话线或您具有以下任一功 能,请参阅《使用手册》:

- DSL
- VoIP/FoIP
- ISDN
- 语音信箱
- 区别响铃

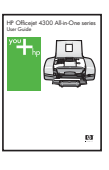

See the User Guide if you want to use your own phone cord or if you have any of these features:

- DSL
- VoIP/FoIP
- ISDN
- Voice mail
- Distinctive ring

## Press the on button and configure

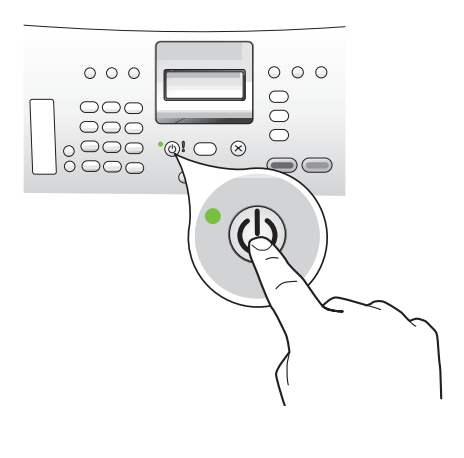

- a 按下"开/关机"按钮后,等待出现墨盒提示,然后继续 操作。
- b 要设置显示屏的语言,请使用箭头键选择语言,然后按下 "OK"并进行确认。使用箭头键选择相应的国家/地区, 然后按下"OK"并进行确认。
- **a** After you press the **On** button, wait for the language prompt before continuing.
- **b** To set the language for the display, use the arrow keys to select your language, press **OK**, and then confirm. Use the arrow keys to select your country/region, press **OK**, and then confirm.

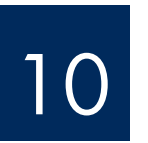

## 打开墨盒门

Open the print cartridge door

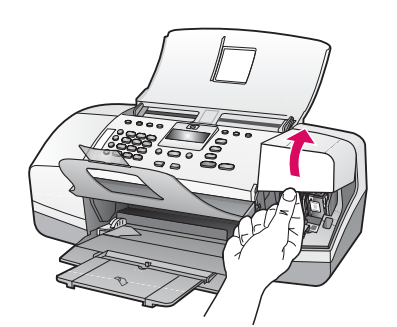

抬起墨盒门。墨盒托架会移向右侧。

Lift the print cartridge door. The print carriage moves to the right side.

## 将两个墨盒上的胶带取下

## Remove tape from both cartridges

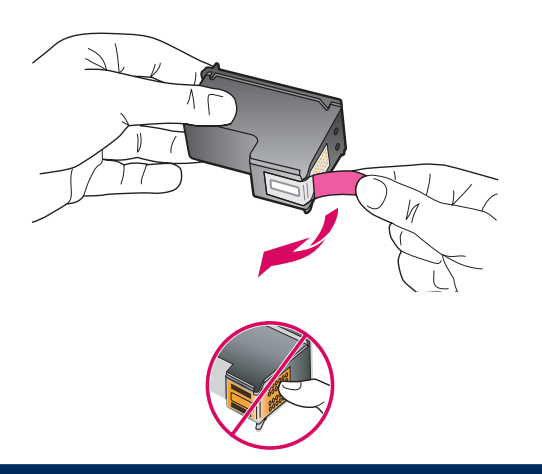

拉动标签,将**两个**墨盒上的胶带取下。

警告:请勿触摸铜色触点或在墨盒上重新粘贴胶带。

Pull the tab to remove the tape from **both** print cartridges.

**CAUTION:** Do not touch the copper-colored contacts or retape the cartridges.

## Insert the tri-color print cartridge

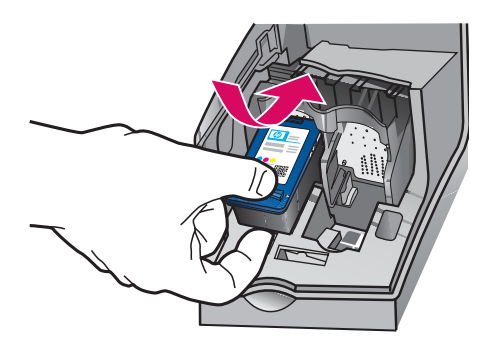

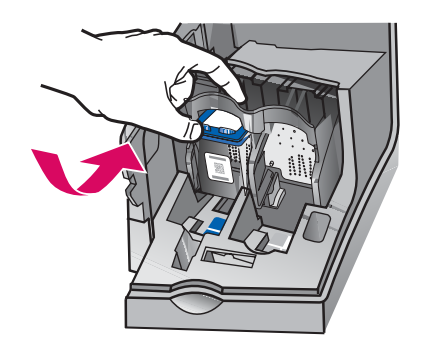

- **注意**:只有启动设备后,才能放入墨盒。
- a 如图所示,将三色墨盒滑入左侧插槽内。
- **b** 用力向上推动墨盒的顶部,使其进入插槽,并令其 紧紧地**卡住**。

**IMPORTANT:** The device must be **On** before you can insert the print cartridges.

- **a** Slide the **tri-color** print cartridge into the **left** slot as shown.
- **b** Push the top part of the cartridge firmly **up** and **into** the slot until it **snaps** into place.

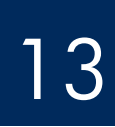

a

b

b

## 放入黑色墨盒

## Insert the black print cartridge

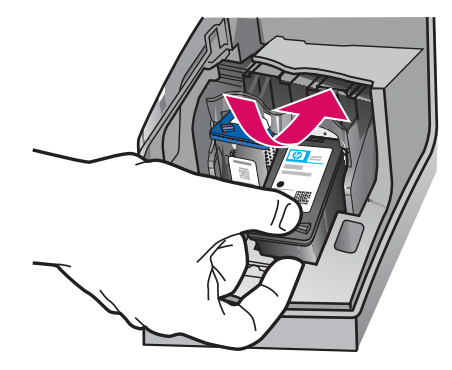

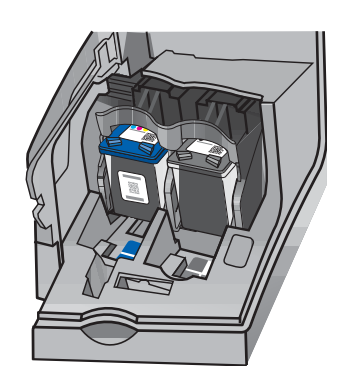

- a 如图所示,将**黑色**墨盒滑入**右侧**插槽内。
- **b** 用力向上推动墨盒的顶部,使其进入插槽,并令其 紧紧地**卡住**。
- c 确保这两个墨盒均已安装牢固。关闭墨盒门。
- **a** Slide the **black** print cartridge into the **right** slot.
- **b** Push the top part of the cartridge firmly **up** and **into** the slot until it **snaps** into place.
- **c** Make sure both cartridges are secure. Close the print cartridge door.

## Align the print cartridges

b

С

d

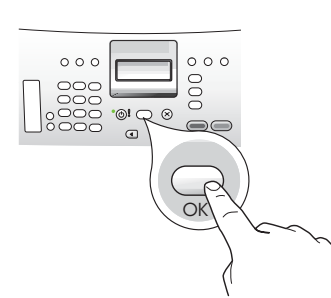

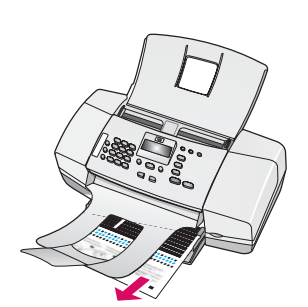

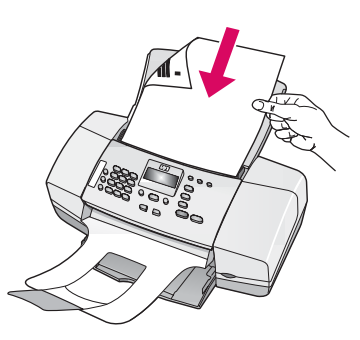

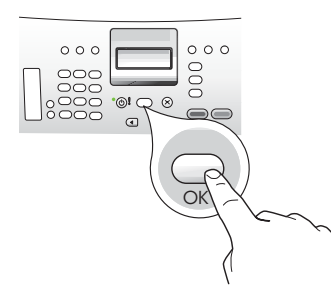

## 15

Turn on your computer

启动计算机

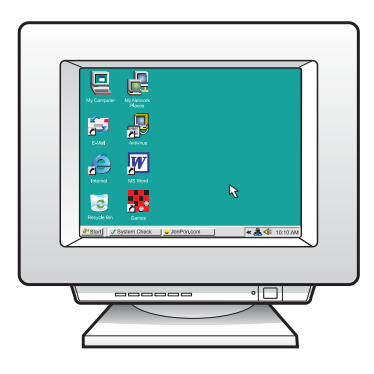

- a 按下"OK"打印校准页。(确保在底部纸盒中放入普通白纸)。
- **b** 从出纸盒中取出校准页。
- c 如图 c 所示,将校准页打印面朝下放入送纸器。
- d 按下"OK"扫描校准页 扫描完校准页后,校准过 程即完成了。
- **a** Press **OK** to print the alignment page. (Make sure you have loaded plain white paper in the bottom tray).
- **b** Remove the alignment page from the output tray.
- **c** Place the alignment page facedown into the document feeder as shown in diagram **c**.
- **d** Press **OK** to scan the alignment page After the page is scanned, alignment is complete.

- a 启动计算机,登录(如有必要),然后等待桌面 出现。
- **b** 关闭所有打开的程序。
- **a** Turn on your computer, login if necessary, and then wait for the desktop to appear.
- **b** Close any open programs.

## 放入相应的 CD

## Insert the correct CD

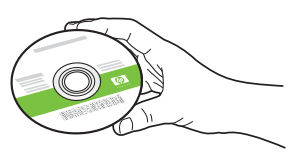

#### Windows 用户:

#### a 放入绿色 HP All-in-One Windows CD。

- **b** 按照屏幕上的说明安装软件。
- c 在"连接类型"屏幕上,确保选中"直接到其 计算机"选项。随后,继续转入下一页。

**注意:**如果在放入 CD 后没有出现启动屏幕,请 依次双击"我的电脑"、带 HP 徽标的 CD-ROM 图标和"setup.exe"。

#### Windows Users:

- a Insert the green HP All-in-One Windows CD.
- **b** Follow the onscreen instructions to install the software.
- c On the **Connection Type** screen, make sure to select **directly to this computer.** Continue to the next page.

**NOTE:** If the startup screen does not appear after you insert the CD, double-click **My Computer**, double-click the **CD-ROM** icon with the HP logo, and then double-click **setup.exe**.

| Connection Type                                                                             |                                                                                                    |
|---------------------------------------------------------------------------------------------|----------------------------------------------------------------------------------------------------|
| Choose how you will connect your de                                                         | evice to this computer.                                                                                                |
| Directly to this computer (for example)                                                     | le, using a USB cable)]                                                                                                |
| Through the network.                                                                        |                                                                                                    |
| IMPORTANT: You must establish<br>proceeding. Refer to the setup inst<br>network connection. | a connection between your device and the network before<br>tructions for your device if you have not yet established a |
| Click Next to continue.                                                                     |                                                                                                    |

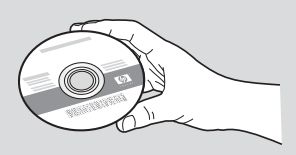

#### Mac 用户:

- a 放入灰色 HP All-in-One Mac CD。
- **b** 随后,继续转入下一页。

#### **Mac Users:**

- a Insert the gray HP All-in-One Mac CD.
- **b** Continue to the next page.

连接 USB 电缆

## Connect the USB cable

#### Windows 用户:

- **a** 按照屏幕上的说明进行操作,直到系统提示 您连接 USB 电缆。(这可能需要几分钟。)
- **b** 出现上述提示后,请将 USB 电缆的一端连接 到 HP All-in-One 背面的端口,然后将另一端 连接到计算机的**任意一个 USB 端口**。

#### Windows Users:

- **a** Follow the onscreen instructions until you see the prompt to connet the USB cable. (This may take several minutes.)
- **b** Once the prompt appears, connect the USB cable to the port on the back of the HP Allin-One, and then to **any USB port** on your computer.

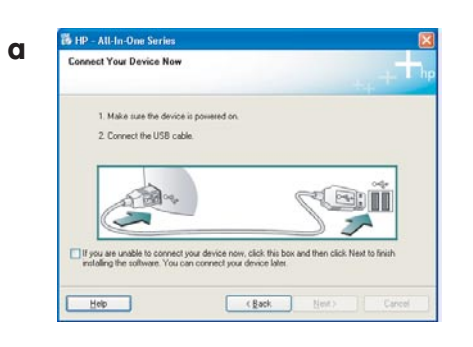

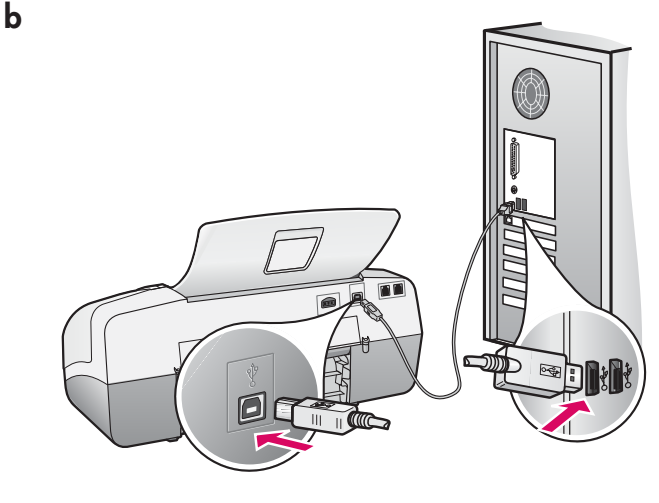

#### Mac 用户:

**a** 将 USB 电缆从计算机上连接到设备背面的 USB 端口。

#### **Mac Users:**

**a** Connect the USB cable from your computer to the USB port on the back of the device.

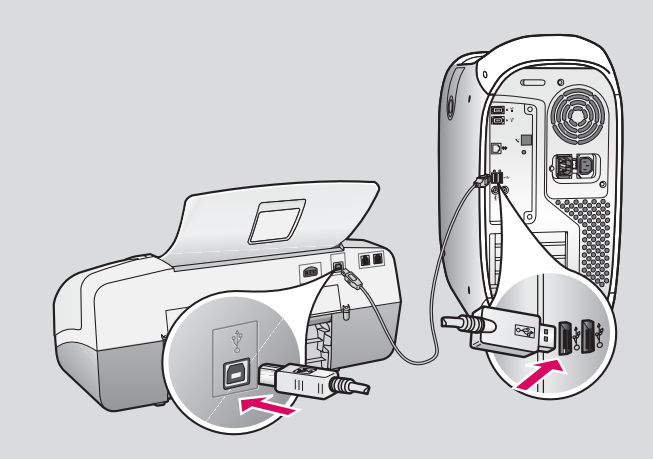

## 连接 USB 电缆(续前)

## Connect the USB cable (continued)

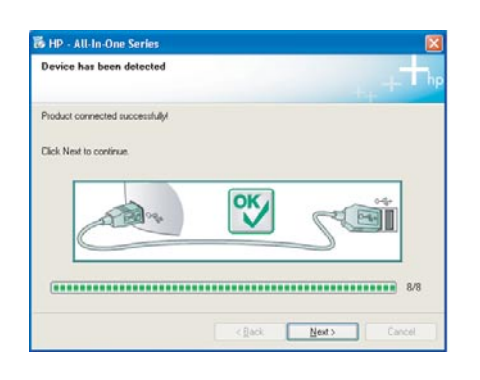

如果您没有看到此屏幕,请参阅最后一部分的 <mark>疑难排解</mark>。

If you do not see this screen, see **Troubleshooting** in the last section.

#### Windows 用户:

c 按照屏幕上的说明进行操作。在"**传真设置** 向导"和"立即注册"屏幕上完成相应的操 作。完成软件安装后,您即完成了操作。

#### Windows Users:

c Follow the onscreen instructions. Complete the Fax Setup Wizard and the Sign up now screens. After you complete software installation, you are finished.

| 000             | Desktop                   |  |
|-----------------|---------------------------|--|
| ▲ → Ⅲ Ξ Ⅲ ♀.    | Q+local disks             |  |
| Network         |                           |  |
| Development     |                           |  |
| - Development   |                           |  |
| Jaguar          |                           |  |
| Panther         | -                         |  |
| ALL PARTY PARTY |                           |  |
| H THE DESIGN    |                           |  |
| 1 steven        |                           |  |
| Applications    | (HP All-in-One installer) |  |
|                 |                           |  |
|                 |                           |  |
|                 |                           |  |
|                 |                           |  |
|                 |                           |  |

- b 双击 Mac 计算机上的 "HP All-in-One Installer" 图标。
- c 确保已完成所有屏幕上的操作,其中包括"安装帮助"屏幕上的操作。完成软件安装后,您 即完成了操作。
- **b** Double-click the **HP All-in-One Installer** icon on your Mac.
- **c** Make sure you complete all screens, including the Setup Assistant. After you complete software installation, you are finished.

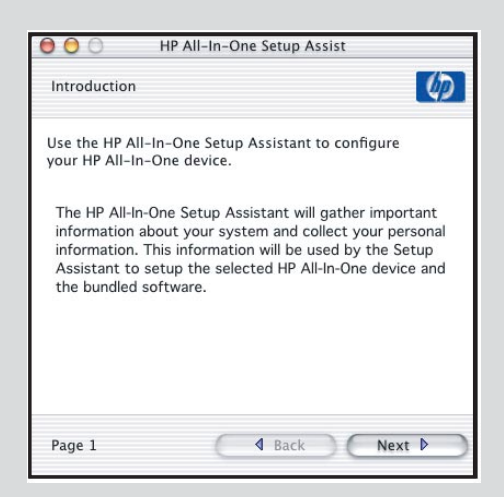

### 疑难排解

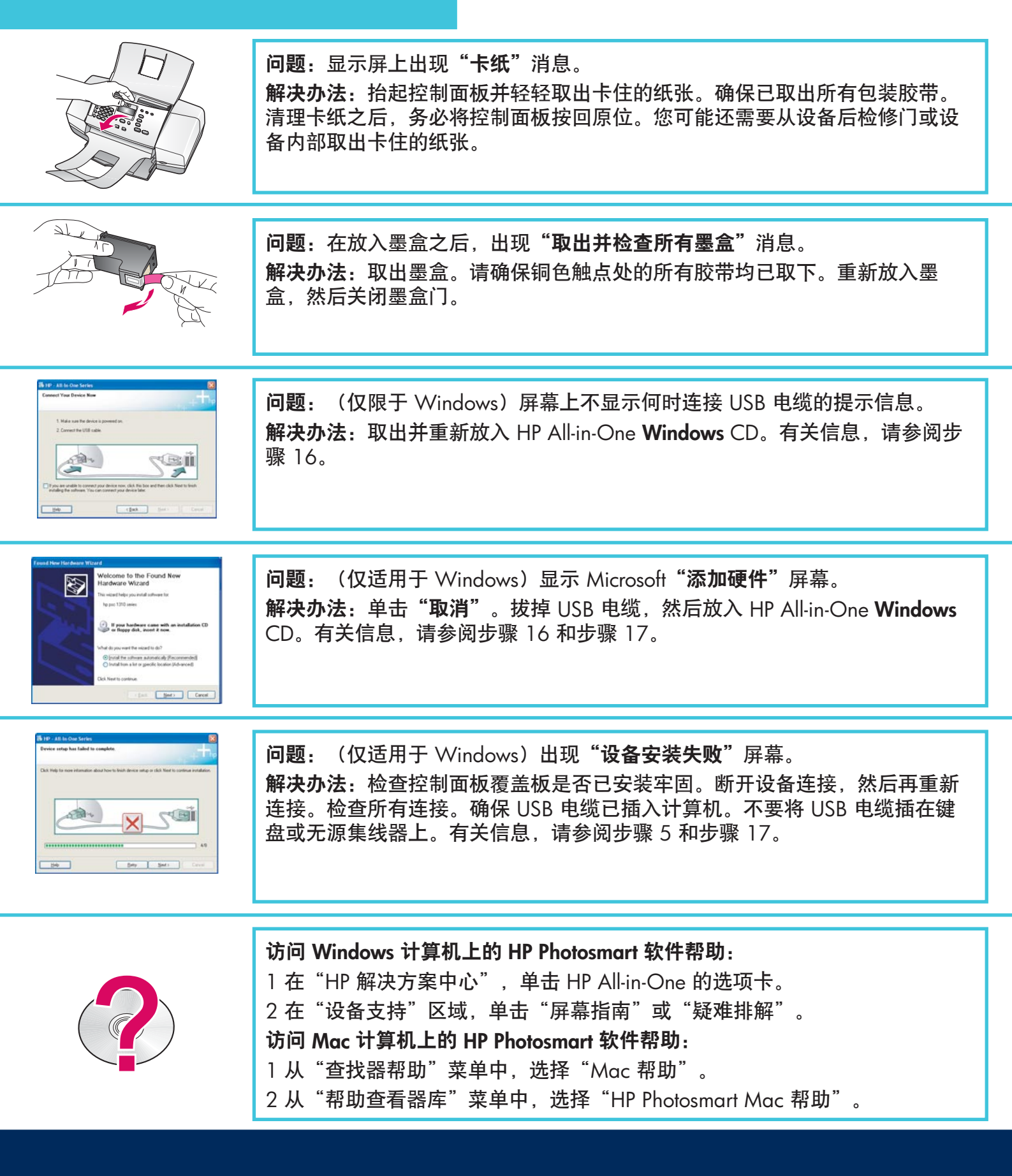

© Copyright 2006 Hewlett-Packard Development Company, L.P.

## Troubleshooting

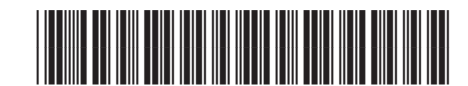

#### Q8081-90161

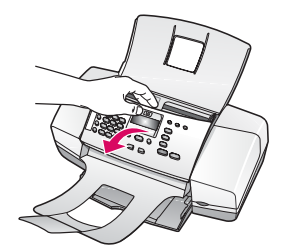

Problem: The paper jam message appears on the display.

**Action:** Lift the control panel and gently remove any jammed paper. Make sure that you removed all packaging tape. After you have clearedd the jam, make sure you press the control panel back into place. You may also need to remove any jammed paper from the rear access door or from inside the device.

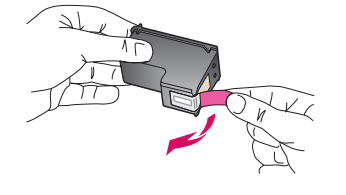

**Problem:** The **Remove and check print cartridges** message appears after you insert print cartridges.

**Action:** Remove print cartridges. Make sure you remove all tape from the copper contacts. Re-insert the cartridges, and then close the print cartridge door.

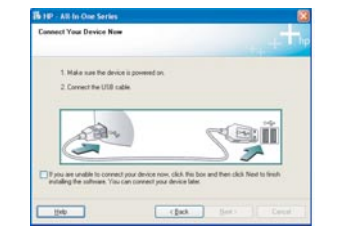

**Problem:** (Windows only) You did not see the screen telling you when to connect the USB cable.

**Action:** Remove, and then re-insert the HP All-in-One **Windows** CD. Rever to Step 16.

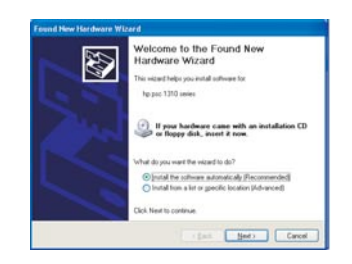

**Problem:** (Windows only) The Microsoft **Add Hardware** screen appears. **Action:** Click **Cancel**. Unplug the USB cable, and then inser the HP All-in-One **Windows** CD. Refer to Steps 16 and 17.

| Device setup has failed        | to complete.        |                |                    |                      |
|--------------------------------|---------------------|----------------|--------------------|----------------------|
| Club. Help for more informatio | n about how to fine | h device setup | or click Next to o | ortinue installation |
|                                |                     |                |                    |                      |
| 53                             | 4                   |                | CA                 | ai                   |
| 0                              | -                   | ×              | 2.                 |                      |
|                                |                     | _              |                    | 49                   |
|                                | -                   |                | Net                |                      |

**Problem:** (Windows only) The **Device Setup Has Failed to Complete** screen appears.

**Action:** Verify that the control panel faceplate is firmly attached. Unplug the device and plug it in again. Check all connections. Make sure the USB cable is plugged into the computer. Do not plug the USB cable into a keyboard or non-powered hub. Refer to Steps 5 and 17.

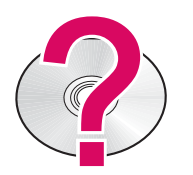

#### To access the HP Photosmart Software Help on a Windows computer:

1 In the HP Solution Center, click the tab for your HP All-in-One.

2 In the Device Support area, click Onscreen Guide or Troubleshooting

To access the HP PHotosmart Software Help on a Mac:

- 1 From the Finder Help menu, choose Mac Help.
- 2 From the Help Viewer Library menu, choose HP Photosmart Mac Help.